## Microsoft OneDrive Instructions

1) Login to your MyJaxState account.

2) In the Featured section, click the GEM Office365 button.

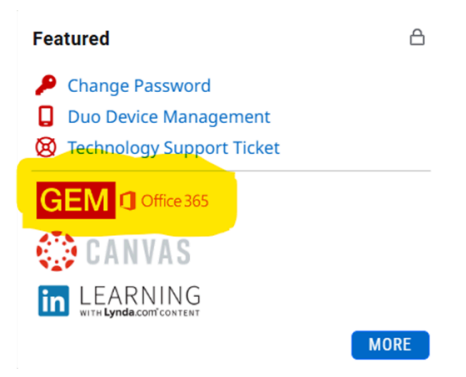

3) Click the hamburger icon in the top-left corner and select the OneDrive feature.

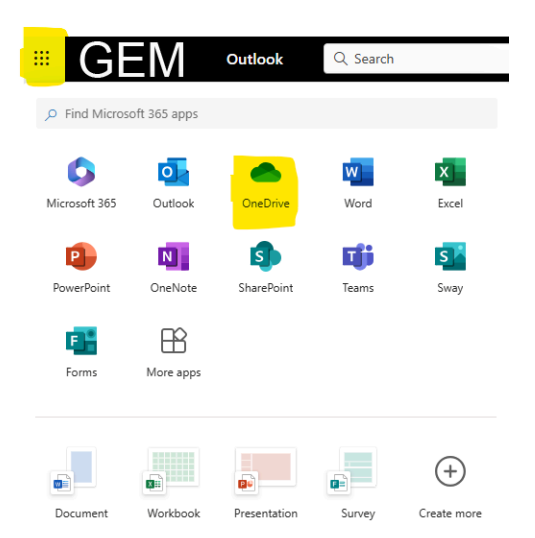

4) Select the + Icon and press Files Upload.

| C             |                         |
|---------------|-------------------------|
| -             | Folder                  |
| <mark></mark> | Files upload            |
| Êø            | Folder upload           |
|               | Word document           |
| ×.            | Excel workbook          |
|               | PowerPoint presentation |
|               | OneNote notebook        |
|               | Forms survey            |
| Description   | Visio drawing           |
| 1             | Clipchamp video         |
| 9             | Link                    |

5) Go to your files and click on the three-dot icon on your upload.

| 0        | IMG_5597.jpg      | ··· 🖻 🕁    | April 29, 2024  |   | 92.4 KB | Private |
|----------|-------------------|------------|-----------------|---|---------|---------|
| 6) Click | on the Manage Acc | ess buttor | 1.              |   |         |         |
|          |                   | é          | ) Open          | > |         |         |
|          |                   | 0          | ] Preview       |   |         |         |
|          |                   | e          | 分 Share         |   |         |         |
|          |                   | G          | ∋ Copy link     |   |         |         |
|          |                   | c.         | Manage access   |   |         |         |
|          |                   | Ţ          | ້ງ Delete       |   |         |         |
|          |                   | 7          | ☆ Favorite      |   |         |         |
|          |                   | C          | Add shortcut    | > |         |         |
|          |                   | 2          | Download        |   |         |         |
|          |                   | e          | D Rename        |   |         |         |
|          |                   | Ē          | Move to         |   |         |         |
|          |                   | C          | D Copy to       |   |         |         |
|          |                   | ç          | 윙 Automate      | > |         |         |
|          |                   | Ç          | Version history |   |         |         |
|          |                   | 0          | Open with Kami  |   |         |         |
|          |                   | e          | Details         |   |         |         |

7) Click on Share to manage the access of the file.

| Manage /   | Access |       | 6            | <br>$\times$ |
|------------|--------|-------|--------------|--------------|
| ඵ IMG_5597 | jpg    |       | Grant Access |              |
| 🖻 Share    |        |       |              |              |
| People • 1 | Groups | Links |              |              |

8) Click on the gear then allow the link to share to Anyone and press Apply.

| $\leftarrow$ | Share "IMG_5597.jpg"                              |                  | 0 ×        |
|--------------|---------------------------------------------------|------------------|------------|
| 0            | Add a name, group, or email                       |                  | @ ~        |
| Ø            | Add a message                                     |                  |            |
| ð            | <del>c⊃ Copy link</del> හී                        | <mark>)</mark> . | ⊳ Send     |
|              | ← Link settings<br>IMG_5597.jpg                   | 0                | ×          |
|              | The link works for                                |                  |            |
|              | Anyone Share with anyone, doesn't require sign-in |                  | •          |
|              | People in Jacksonvillee University 🛈              |                  | 0          |
|              | (A) Only people with existing access ①            |                  | $\bigcirc$ |
|              | People you choose 🛈                               |                  | 0          |
|              | More settings                                     |                  |            |
|              |                                                   |                  | $\sim$     |
|              | E Set expiration date (MM/DD/YYYY)                |                  | ×          |
|              | A Set password                                    |                  |            |
|              | 1                                                 | Apply            |            |

9) Click on Copy Link & paste the link into an email to dualenrollment@jsu.edu.

| ← Share "IMG_5597.jpg" ···                  | •• ⑦ × |
|---------------------------------------------|--------|
| 8 Add a name, group, or email               |        |
| 🖄 Add a message                             |        |
| G⊃ Copy link                                | ⊳ Send |
| Link copied. Anyone with the link can view. |        |